# **Dell Latitude 3500**

Guia de configuração e especificações

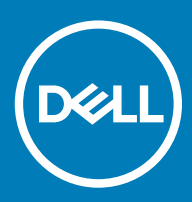

### Notas, avisos e advertências

- () NOTA: Uma NOTA indica informações importantes que ajudam você a usar melhor o seu produto.
- △ AVISO: Um AVISO indica possíveis danos ao hardware ou perda de dados e ensina como evitar o problema.
- ADVERTÊNCIA: Uma ADVERTÊNCIA indica possíveis danos à propriedade, risco de lesões corporais ou mesmo risco de vida.

© 2019 Dell Inc. ou suas subsidiárias. Todos os direitos reservados. Dell, EMC e outras marcas comerciais são marcas comerciais da Dell Inc.ou suas subsidiárias. Todas as outras marcas comerciais são marcas comerciais de seus respectivos proprietários.

2019 - 03

# Índice

| 1 Configurar seu computador              | 5  |
|------------------------------------------|----|
| 2 Visão geral do chassi                  | 7  |
| Vista frontal                            | 7  |
| Vista esquerda                           |    |
| Vista direita                            |    |
| vista da base                            | 10 |
| Visão do apoio para as mãos              |    |
| Atalhos de teclado                       |    |
| 3 Especificações do sistema              | 14 |
| Informações do sistema                   |    |
| Processador                              | 14 |
| Memória                                  | 14 |
| Armazenamento                            |    |
| Memória Intel Optane - opcional          |    |
| Conectores da placa de sistema           |    |
| Leitor de cartão de mídia                |    |
| Audio                                    |    |
| Placa de vídeo                           |    |
| Câmera                                   | 17 |
| Comunicação                              | 17 |
| Rede sem fio                             | 17 |
| Portas e conectores                      |    |
| Tela                                     |    |
| Teclado                                  |    |
| Touchpad                                 |    |
| Sistema operacional                      |    |
| Bateria                                  |    |
| Adaptador de energia                     |    |
| Dimensões e peso                         | 21 |
| Características ambientais do computador |    |
| Segurança                                |    |
| Software de segurança                    |    |
| Software diverso                         |    |
| 4 Software                               | 23 |
| Como fazer download do driver do         |    |
| 5 Configuração do sistema                | 24 |
| Configuração do sistema                  | 24 |
| Boot Options (Opções de inicialização)   |    |
| Configuração do sistema                  |    |

| Opções da tela de vídeo                                        |  |
|----------------------------------------------------------------|--|
| Segurança                                                      |  |
| Senhas                                                         |  |
| Secure Boot                                                    |  |
| Expert Key Management (Gerenciamento de chaves especializadas) |  |
| Desempenho                                                     |  |
| Gerenciamento de energia                                       |  |
| Opções de rede sem fio                                         |  |
| Comportamento do POST                                          |  |
| Suporte à virtualização                                        |  |
| Manutenção                                                     |  |
| Registros do sistema                                           |  |
| Resolução do sistema SupportAssist                             |  |
| 6 Como obter ajuda                                             |  |
| Como entrar em contato com a Dell                              |  |

# Configurar seu computador

1 Conecte o cabo de alimentação e pressione o botão liga/desliga.

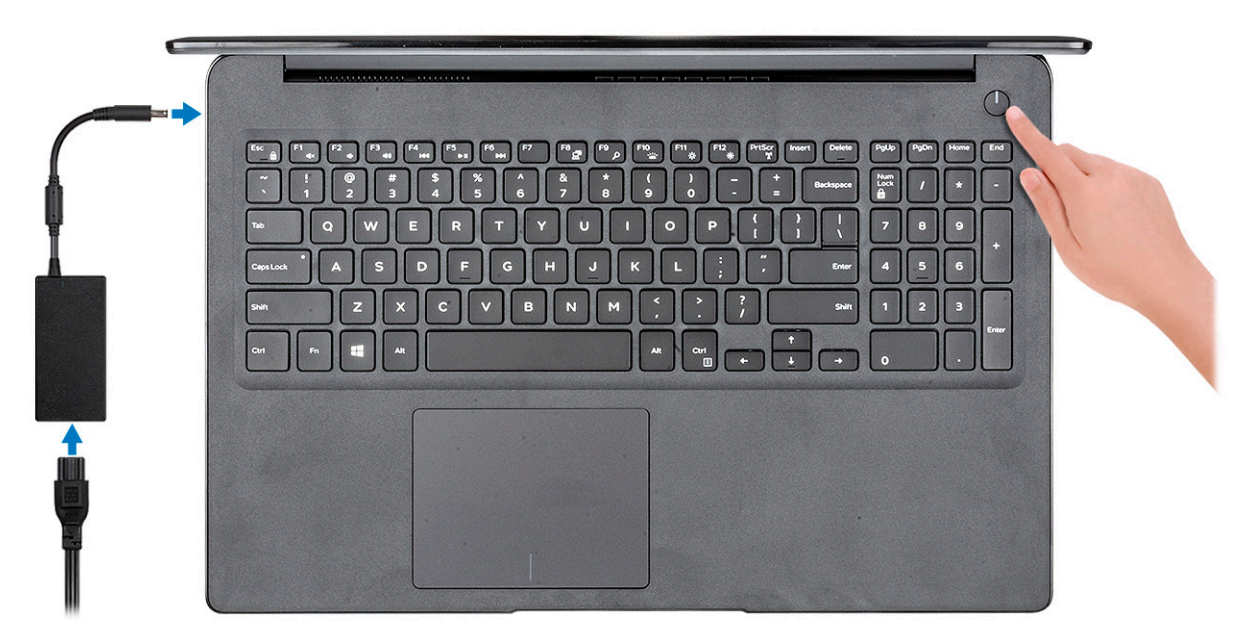

- 2 Siga as instruções na tela para concluir a instalação do Windows.
  - a Conecte-se a uma rede.

| Let      | 's get connected                                        |
|----------|---------------------------------------------------------|
| Pick a   | network and go online to finish setting up this device. |
| Con      | nections                                                |
| î⊋       | Network<br>Connected                                    |
| Wi-      | Fi                                                      |
| °(?,     | Nacional                                                |
| (a       | service, validation, 2.42hz                             |
| °a       | ChinaGhicam                                             |
| ſ.       | <i>an</i>                                               |
| Skip thi | s step                                                  |
| Ŀ        |                                                         |
|          |                                                         |

b Entre na sua conta da Microsoft ou crie uma nova conta.

| ] 4 4 6 4 6 4 /         | 1 |   |  |
|-------------------------|---|---|--|
| Email or phone          |   | ] |  |
| Password                |   | 1 |  |
| Forgot my password      |   |   |  |
| No account? Create one! |   |   |  |
|                         |   |   |  |
|                         |   |   |  |
|                         |   |   |  |

3 Localize os aplicativos Dell.

### Tabela 1. Localizar aplicativos Dell

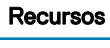

Especificações

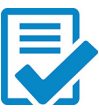

Registrar seu computador

Dell Help & Support

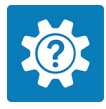

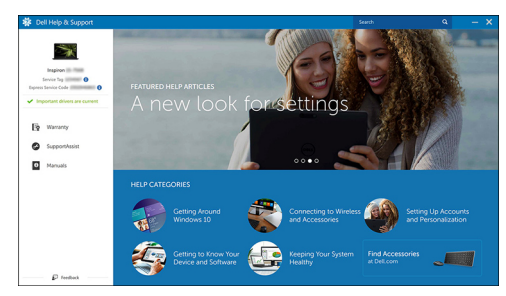

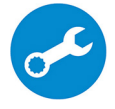

SupportAssist — Verificar e atualizar seu computador

# Visão geral do chassi

2

### Vista frontal

Latitude 3500 com tela não sensível ao toque

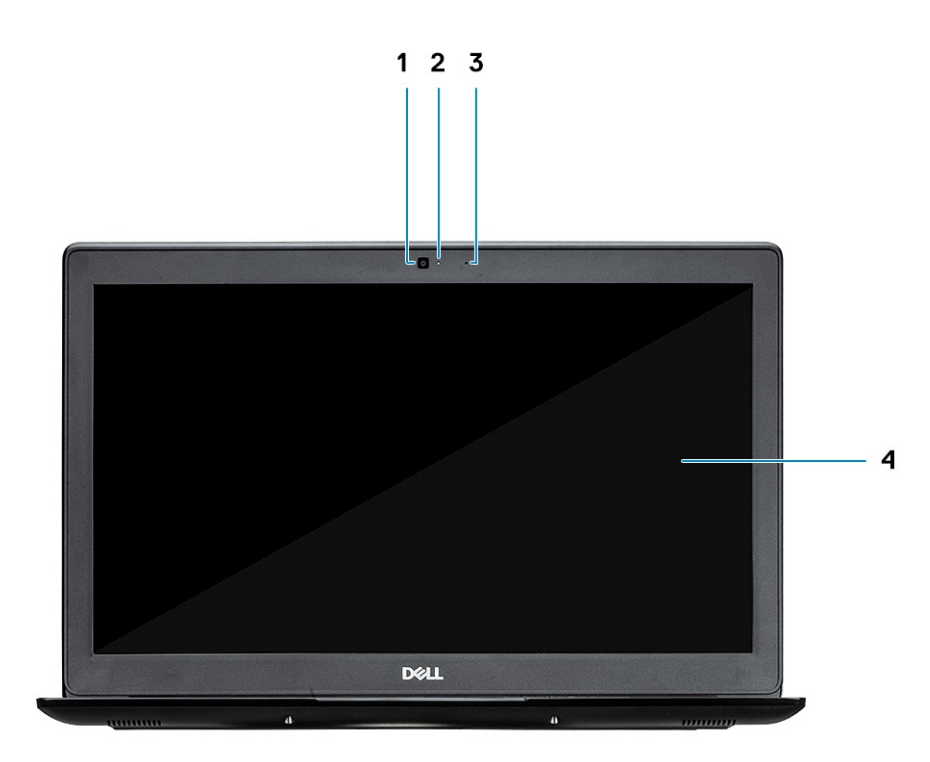

- 1 Câmera
- 2 Luz de status da câmera
- 3 Microfone
- 4 Painel LCD

Latitude 3500 com tela sensível ao toque (opcional)

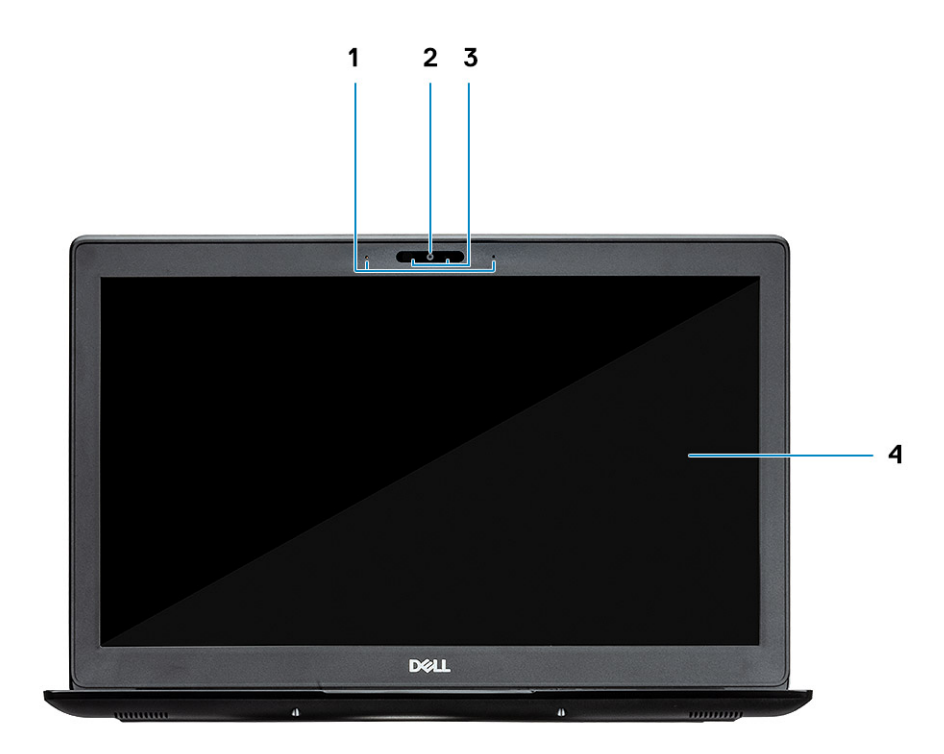

- 1 Microfone
- 2 Câmera
- 3 Luz de status da câmera
- 4 Painel LCD

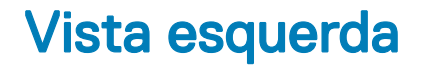

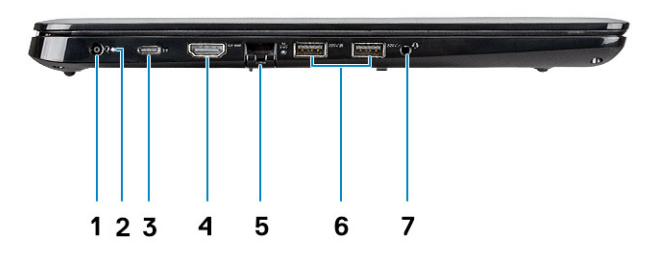

- 1 Conector de energia
- 2 Luz de status da bateria
- 3 Porta USB tipo C 3,1 de 1ª geração com Power delivery e DisplayPort
- 4 Porta HDMI 1.4
- 5 Porta de rede
- 6 USB 3.1 de 1ª geração com PowerShare
- 7 Porta USB 3.1 de 1ª geração
- 8 Porta para headset

# Vista direita

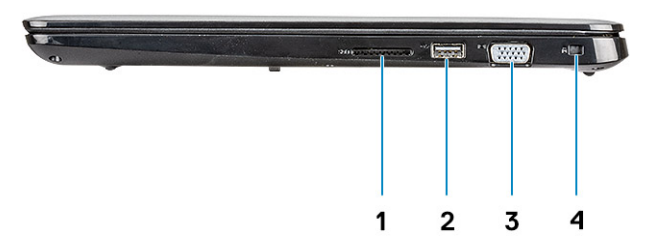

- 1 Leitor de cartão de memória SD 3.0
- 2 Porta USB 2.0
- 3 Porta VGA
- 4 Slot da trava Noble Wedge

### vista da base

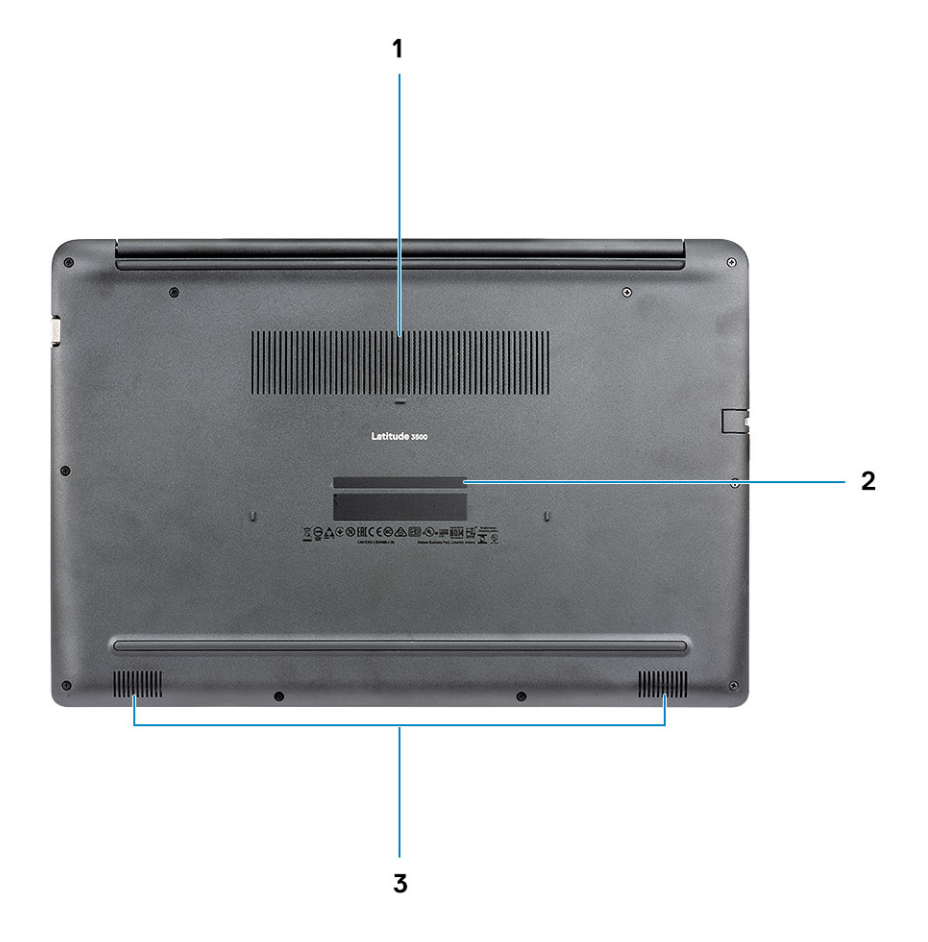

- 1 Abertura do dissipador
- 2 Rótulo da etiqueta de serviço
- 3 Alto-falantes

# Visão do apoio para as mãos

Imagem do apoio para as mãos sem o leitor de impressão digital

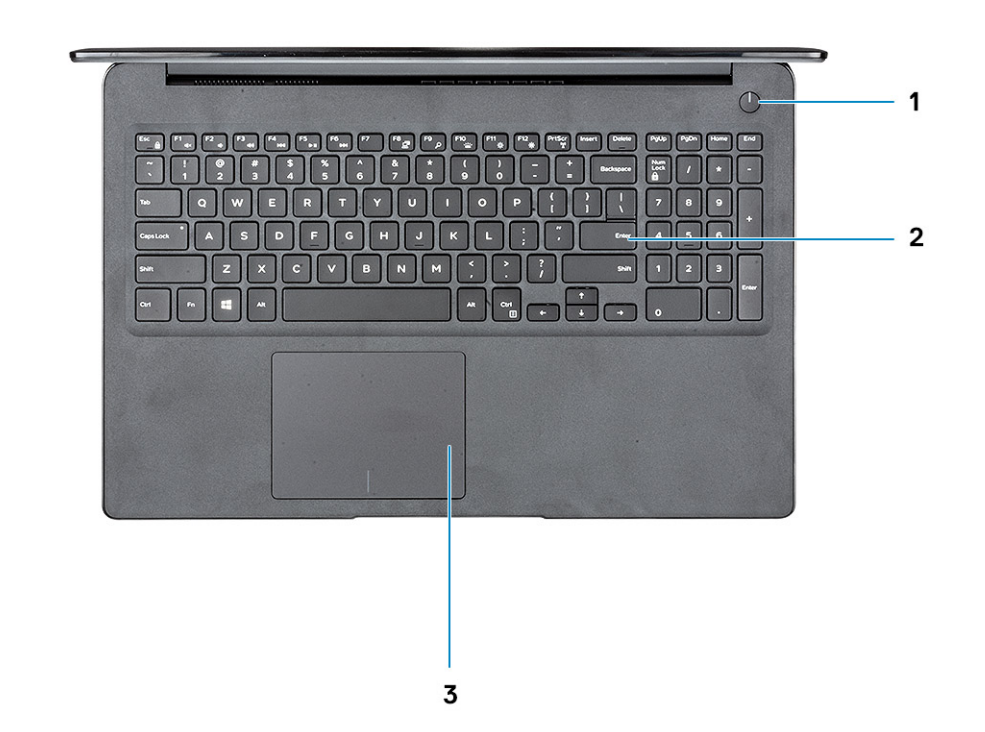

- 1 Botão liga/desliga
- 2 Teclado
- 3 Touchpad

Imagem do apoio para as mãos com o leitor de impressão digital (opcional)

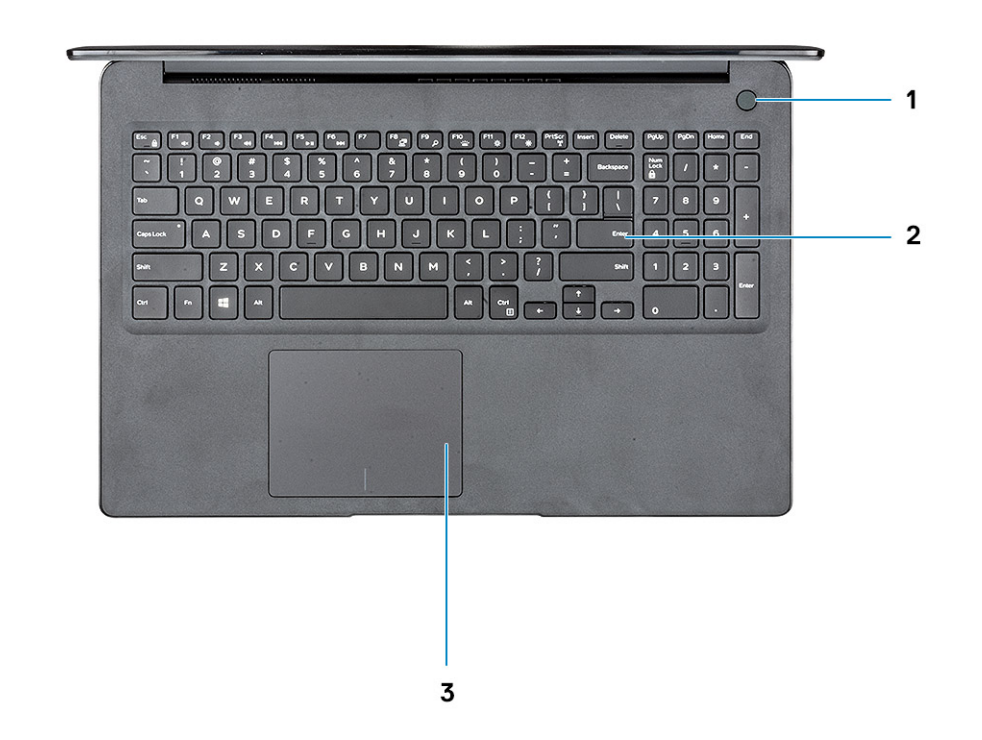

- 1 Botão liga/desliga com leitor de impressão digital de toque (opcional)
- 2 Teclado
- 3 Touchpad

### Atalhos de teclado

(i) NOTA: Os caracteres do teclado podem ser diferentes, dependendo da configuração de idioma do teclado. As teclas que são usadas para atalhos continuam as mesmas em todas as configurações de idiomas.

### Tabela 2. Lista de atalhos de teclado

| Teclas  | Descrição            |
|---------|----------------------|
| Fn + F1 | Desativação do áudio |
| Fn + F2 | Diminuir o volume    |
| Fn + F3 | Aumentar o volume    |
| Fn + F4 | Microfone sem áudio  |
| Fn + F5 | Num lock             |
| Fn + F6 | Scroll Lock          |

| Teclas               | Descrição                        |
|----------------------|----------------------------------|
| Fn + F7              | Iniciar visão de tarefas         |
| Fn + F8              | Alternar tela (Win + P)          |
| Fn + F9              | Pesquisar                        |
| Fn + F10             | Alternar luz de fundo do teclado |
| Fn + F11             | Capturar tela                    |
| Fn + F12             | Insira                           |
| Fn + Home            | Ligar/desligar rede sem fio      |
| Fn + End             | Suspensão                        |
| Fn + Ctrl            | Aplicativos abertos              |
| Fn + Esc             | Alternar bloqueio da tecla Fn    |
| Fn + seta para cima  | Aumentar o brilho                |
| Fn + seta para baixo | Diminuir o brilho                |

# Especificações do sistema

### Informações do sistema

### Tabela 3. Informações do sistema

| Recurso                       | Especificações           |
|-------------------------------|--------------------------|
| Chipset                       | Integrado no processador |
| Largura do barramento de DRAM | 64 bits                  |
| EPROM DE FLASH                | 16 MB                    |
| Barramento PCle               | Até Gen3                 |

### Processador

(i) NOTA: O número de processadores não é uma medida de desempenho. A disponibilidade do processador está sujeita a alterações e pode variar conforme a região/país.

#### Tabela 4. Especificações do processador

| Тіро                                                                                                    | Placa gráfica UMA      | Gráficos discretos                  |
|----------------------------------------------------------------------------------------------------|------------------------|-------------------------------------|
| Processador Intel Core i7-8565U de<br>8ª geração (cache de 8 MB,<br>contagem de 4 núcleos/ 8 threads,<br>1,8 GHz a 4,6 GHz, 15 W TDP) | Intel UHD Graphics 620 | Placa de vídeo Nvidia GeForce MX130 |
| Processador Intel Core i5-8265U de<br>8ª geração (cache de 6 MB,<br>contagem de 4 núcleos/ 8 threads,<br>1,6 GHz a 3,9 GHz, 15 W TDP) | Intel UHD Graphics 620 | Placa de vídeo Nvidia GeForce MX130 |
| Processador Intel Core i3-8145U de<br>8ª geração (cache de 4 MB,<br>contagem de 2 núcleos/ 4 threads,<br>2,1 GHz a 3,9 GHz, 15 W TDP) | Intel UHD Graphics 620 | Placa de vídeo Nvidia GeForce MX130 |

### Memória

#### Tabela 5. Especificações da memória

| Recurso                        | Especificações |
|--------------------------------|----------------|
| Configuração mínima de memória | 4 GB           |
| Configuração máxima de memória | 64 GB          |

| Recurso                           | Especificações                                                                                                    |
|-----------------------------------|----------------------------------------------------------------------------------------------------|
| Número de slots                   | 2 SODIMM                                                                                                    |
| Memória máxima suportada por slot | 32 GB                                                                                                    |
| Opções de memória                 | <ul> <li>4 GB (1 x 4 GB)</li> <li>8 GB (2 x 4 GB)</li> <li>8 GB (1 x 8 GB)</li> <li>16 GB (2 x 8 GB)</li> <li>16 GB (1 x 16 GB)</li> <li>32 GB (2 x 16 GB)</li> <li>64 GB (2 x 32 GB)</li> </ul> |
| Тіро                              | DDR4 SDRAM (memória não ECC)                                                                                                    |
| Velocidade                        | 2400 MHz                                                                                                    |

### Armazenamento

#### Tabela 6. Especificações de armazenamento

| Тіро                                              | Fator de forma | Interface                         | Capacity (Capacidade) |
|---------------------------------------------------|----------------|-----------------------------------|-----------------------|
| Unidade de disco rígido                           | SATA           | SATA Gen 3(5400 RPM)              | Até 1 TB              |
| Unidade de estado sólido PCle<br>NVMe (Classe 35) | M.2 SSD 2280   | PCle Gen 3x4 NVMe, até 32<br>Gbps | Até 1 TB              |
| Unidade de estado sólido PCle<br>NVMe (Classe 35) | M.2 SSD 2230   | PCle Gen 3x4 NVMe, até 32<br>Gbps | Até 1 TB              |

### Memória Intel Optane - opcional

A memória Intel Optane funciona apenas como um acelerador de armazenamento. Não substitui nem adiciona à memória (RAM) instalada no seu computador.

### () NOTA: A memória Intel Optane M15 é compatível com computadores que atendem aos seguintes requisitos:

- 8ª geração ou acima do processador Intel Core i3/i5/i7
- Windows versão 10 64 bit 1607 ou posterior (Anniversary Update)
- Versão 17.0 ou acima do driver Intel Rapid Storage Technology
- · Configuração do BIOS UEFI

#### Tabela 7. Especificações de memória Intel Optane

| Recurso                   | Especificações                                                                                                    |
|---------------------------|----------------------------------------------------------------------------------------------------|
| Interface                 | PCle3x4 NVMe                                                                                                    |
| Conector                  | Slot da placa M.2 (2280)                                                                                                    |
| Configurações compatíveis | <ul> <li>8ª geração ou acima do processador Intel Core i3/i5/i7</li> <li>Windows versão 10 64 bit 1607 ou posterior (Anniversary Update)</li> </ul> |
|                           | <ul> <li>Versão 17.0 ou acima do driver Intel Rapid Storage Technology</li> </ul>                                                                   |

Configuração do BIOS UEFI

Capacity (Capacidade)

32 GB

### Conectores da placa de sistema

#### Tabela 8. Conectores da placa de sistema

| Recurso        | Especificações                  |
|----------------|---------------------------------|
| Conectores M.2 | Um conector M.2 2280 de tecla M |

### Leitor de cartão de mídia

#### Tabela 9. Especificações do leitor de cartão de mídia

| Recurso           | Especificações         |
|-------------------|------------------------|
| Тіро              | Um slot para cartão SD |
| Placas suportadas | SD 3.0                 |

### Audio

### Tabela 10. Especificações de áudio

| Recurso                              | Especificações                                                                                                    |
|--------------------------------------|----------------------------------------------------------------------------------------------------|
| Controlador                          | Realtek ALC 3204                                                                                                    |
| Alto-falantes                        | Dois                                                                                                    |
| Interface                            | <ul> <li>Tomada universal de áudio</li> <li>Alto-falantes de alta qualidade</li> <li>Microfones com array com redução de ruído</li> <li>Combinação de fones de ouvido estéreo/microfone</li> </ul> |
| Amplificador interno de alto-falante | 2W (RMS) por canal                                                                                                    |

### Placa de vídeo

#### Tabela 11. Especificações da placa de vídeo

| Controlador               | Тіро | Dependência da<br>CPU                                                                        | Tipo de<br>memória gráfica | Capacity<br>(Capacidade)               | Suporte a monitor<br>externo                                                 | Resolução máxima                                                                                           |
|---------------------------|------|----------------------------------------------------------------------------------------------|----------------------------|----------------------------------------|------------------------------------------------------------------------------|----------------------------------------------------------------------------------------------------|
| Intel UHD<br>Graphics 620 | UMA  | <ul> <li>CPU Intel<br/>Core<br/>i7-8565U</li> <li>CPU Intel<br/>Core<br/>i5-8265U</li> </ul> | Integrada                  | Memória de<br>sistema<br>compartilhada | <ul> <li>Porta HDMI 1.4 b</li> <li>Porta VGA</li> <li>DisplayPort</li> </ul> | <ul> <li>1920 x 1200 @<br/>60Hz</li> <li>1920 x 1200 @<br/>60Hz</li> <li>3840 x 2400 @<br/>60Hz</li> </ul> |

| Controlador                                     | Тіро     | Dependência da<br>CPU                               | Tipo de<br>memória gráfica | Capacity<br>(Capacidade) | Suporte a monitor<br>externo | Resolução máxima |
|-------------------------------------------------|----------|-----------------------------------------------------|----------------------------|--------------------------|------------------------------|------------------|
|                                                 |          | <ul> <li>CPU Intel<br/>Core<br/>i3-8145U</li> </ul> |                            |                          |                              |                  |
| Equivalente ao<br>Nvidia GeForce<br>MX130, 2 GB | Separada | NA                                                  | GDDR5                      | 2 GB                     | NA                           | NA               |

### Câmera

### Tabela 12. Especificações da câmera

| Recurso                 | Especificações                                                                           |
|-------------------------|------------------------------------------------------------------------------------------|
| Resolução               | Câmera:                                                                                  |
|                         | <ul> <li>Imagem estática: 0,92 megapixels</li> <li>Vídeo: 1280 x 720 a 30 fps</li> </ul> |
|                         | <ul> <li>Imagem estática: 0,92 megapixels</li> <li>Vídeo: 1280 x 720 a 60 fps</li> </ul> |
| Ângulo de visão digonal | · Câmera - 86,7 graus                                                                    |
| Comunicação             |                                                                                          |

### Tabela 13. Especificações de comunicação

| Recurso           | Especificações                                             |
|-------------------|------------------------------------------------------------|
| Adaptador de rede | Realtek integrado RTL8111H/100/1000 Mb/s Ethernet (RJ-45 ) |

### Rede sem fio

#### Tabela 14. Especificações de rede wireless

### Especificações

Adaptador de rede sem fio Qualcomm QCA9377 802.11ac de banda única (1x1) + Bluetooth 4.1

Adaptador de rede sem fio Qualcomm QCA61x4A 802.11ac de banda dupla (2x2) + Bluetooth 4.2

Placa de rede sem fio Intel Dual-Band Wireless-AC 9560 Wi-Fi + Bluetooth 5.0 (2x2). Bluetooth (opcional)

Intel Wi-Fi 6 AX200 2x2 .11ax 160MHz + Bluetooth 5.0

Dell DW5820e Intel 7360 LTE-A; LTE Cat 9

### Portas e conectores

### Tabela 15. Portas e conectores

| Recurso                    | Especificações                                                                                                    |
|----------------------------|----------------------------------------------------------------------------------------------------|
| Leitor de placa de memória | Um leitor de cartão de memória SD 3.0                                                                                                    |
| VGA                        | Uma porta VGA                                                                                                    |
| HDMI                       | Uma porta HDMI 1.4                                                                                                    |
| USB                        | <ul> <li>Um USB Tipo C 3.1 1ª geração com Power Delivery e<br/>DisplayPort</li> <li>Uma porta USB 3.1 de 1ª geração</li> <li>Uma porta USB 3.1 de 1ª geração com PowerShare</li> <li>Uma porta USB 2.0</li> </ul> |
| Security                   | Encaixe da trava Noble Wedge                                                                                                    |
| Audio                      | Tomada universal de áudio                                                                                                    |
| Vídeo                      | HDMI 1.4                                                                                                    |
| Adaptador de rede          | Um conector RJ-45                                                                                                    |
| Outros                     | Leitor de impressão digital sensível ao toque no botão liga/desliga<br>(opcional), Encaixe da trava Noble Wedge                                                                                                   |
|                            | Uma opção de bandeja para cartão uSIM externa                                                                                                    |

# Tela

### Tabela 16. Especificações da tela

| Recurso                           | Especificações                                                                                                    |
|-----------------------------------|----------------------------------------------------------------------------------------------------|
| Тіро                              | <ul> <li>HD de 15,6 polegadas (1366 x768), anti-reflexiva, câmera e<br/>microfone</li> </ul>                              |
|                                   | <ul> <li>FHD de 15,6 polegadas (1920 x 1280) anti-reflexiva, câmera e<br/>microfone, com capacidade para WWAN</li> </ul>  |
|                                   | <ul> <li>FHD de 15,6 polegadas (1920 x 1280) anti-reflexiva com toque<br/>integrado, câmera com IR e microfone</li> </ul> |
| Diagonal                          | 15 inch                                                                                                    |
| Luminosidade/brilho (típico)      | 220 nits                                                                                                    |
| Taxa de atualização               | 60 Hz                                                                                                    |
| Ângulo de visão horizontal (mín.) | +/- 40 graus                                                                                                    |
| Ângulo de visão vertical (mín.)   | +10/- 30 graus                                                                                                    |

### Teclado

### Tabela 17. Especificações do teclado

| Recurso                         | Especificações                                                                                             |
|---------------------------------|----------------------------------------------------------------------------------------------------|
| Número de teclas                | <ul> <li>103 (E.U.A. e Canadá)</li> <li>104 (Europa)</li> <li>106 (Brasil)</li> <li>107 (Japão)</li> </ul> |
| Tamanho                         | Tamanho completo                                                                                           |
|                                 | <ul> <li>X = 19,00 mm de distância entre teclas</li> <li>Y = 19,00 mm de distância entre teclas</li> </ul> |
| Teclado com iluminação traseira | sim                                                                                                    |
| Layout                          | QWERTY/AZERTY/Kanji                                                                                        |

# Touchpad

### Tabela 18. Especificações do touchpad

| Recurso    | Especificações                                                                               |
|------------|----------------------------------------------------------------------------------------------|
| Resolução  | <ul> <li>Horizontal: 305</li> <li>Vertical: 305</li> </ul>                                   |
| Dimensões  | <ul> <li>Largura: 4,13 polegadas (105 mm)</li> <li>Altura: 3,15 polegadas (80 mm)</li> </ul> |
| Multitoque | Suporta quatro dedos                                                                         |

# Sistema operacional

#### Tabela 19. Sistema operacional

| Recurso                          | Especificações                                                                                                    |
|----------------------------------|----------------------------------------------------------------------------------------------------|
| Sistemas operacionais suportados | <ul> <li>Microsoft Windows 10 Home de 64 bits</li> <li>Microsoft Windows10 Professional 64 bits</li> <li>Windows 10S (incluindo CMIT) (com UMA apenas)</li> <li>Ubuntu 18.04 LTS de 64 bits</li> </ul> |

# Bateria

### Tabela 20. Especificações da bateria

| Recurso                                                        | Especificações                                                                                                    |
|----------------------------------------------------------------|----------------------------------------------------------------------------------------------------|
| Тіро                                                           | <ul> <li>Bateria de íon de lítio inteligente de 42 WHr de 3 células</li> <li>Bateria de íon de lítio inteligente de 56 WHr de 4 células</li> </ul>                                                                                                    |
| Dimensões                                                      | <ol> <li>Bateria de íon de lítio inteligente de 42 Wh</li> <li>Comprimento: 175,5 mm (6,909 polegadas)</li> <li>Largura: 91 mm (3,58 polegadas)</li> <li>Altura: 5,9 mm (0,23 polegadas)</li> <li>Peso: 177,7 g</li> <li>Bateria de íon de lítio inteligente de 56 Wh</li> </ol> |
|                                                                | <ul> <li>Comprimento: 233,17 mm (9,18 polegadas)</li> <li>Largura: 91 mm (3,58 polegadas)</li> <li>Altura: 5,9 mm (0,23 polegadas)</li> <li>Peso: 236,00 g</li> </ul>                                                                                                    |
| Peso (máximo)                                                  | 252 g                                                                                                    |
| Tensão                                                         | <ul> <li>42 Wh - 11,4 VCC</li> <li>56 Wh - 15,2 VDC</li> </ul>                                                                                                    |
| Vida útil                                                      | 300 ciclos de descarga/recarga                                                                                                    |
| Tempo de carga quando o computador está desligado (aproximado) | 4 horas                                                                                                    |
| Tempo de operação                                              | Varia de acordo com as condições de operação e pode reduzir<br>bastante em determinadas condições de uso intensivo de energia                                                                                                    |
| Intervalo de temperatura: operacional                          | 0°C a 35°C (32°F a 95°F)                                                                                                    |
| Intervalo de temperatura: armazenamento                        | -40°C a 65°C (-40°F a 149°F)                                                                                                    |
| Bateria de célula tipo moeda                                   | ML1220                                                                                                    |

# Adaptador de energia

### Tabela 21. Especificações do adaptador de energia

| Recurso           | Especificações                                                                                                    |
|-------------------|----------------------------------------------------------------------------------------------------|
| Тіро              | <ul> <li>Adaptador de 45W, conector cilíndrico de 4,5 mm</li> <li>Adaptador de 65W, conector cilíndrico de 4,5 mm</li> <li>Adaptador de 65W, USB Tipo C</li> <li>Adaptador de 90W, USB Tipo C</li> </ul> |
| Tensão de entrada | 100 para 240 V CA                                                                                                    |

| Recurso                                 | Especificações                                                                    |
|-----------------------------------------|-----------------------------------------------------------------------------------|
| Corrente de entrada (máxima)            | <ul> <li>180 W - 2,34 A</li> <li>180 W - 3,5 A</li> </ul>                         |
| Tamanho do adaptador                    |                                                                                   |
| Frequência de entrada                   | 50 Hz a 60 Hz                                                                     |
| Corrente de saída                       | <ul> <li>180 W - 9.23 A (contínua)</li> <li>180 W - 12,31 A (contínua)</li> </ul> |
| Tensão de saída nominal                 | 19,5 V CC                                                                         |
| Faixa de temperatura (operacional)      | 0º a 40º C (32º a 104º F)                                                         |
| Faixa de temperatura (não operacional ) | 40º a 70º C (-40º a 158º F)                                                       |

### Dimensões e peso

#### Tabela 22. Dimensões e peso

| Recurso      | Especificações                             |
|--------------|--------------------------------------------|
| Altura       | Altura frontal - 0,71 polegadas (18,0 mm)  |
|              | Altura traseira - 0,71 polegadas (18,0 mm) |
| Largura      | 14,91 polegadas (378,66 mm)                |
| Profundidade | 10,05 polegadas (255,2 mm)                 |
| Peso         | Começando em 4,75 lb (2,15 kg)             |

### Características ambientais do computador

Nível de poluentes transportados: G1, conforme definido pela norma ISA-S71.04-1985

### Tabela 23. Características ambientais do computador

|                           | De operação                                                 | De armazenamento                                           |
|---------------------------|-------------------------------------------------------------|------------------------------------------------------------|
| Faixa de temperatura      | 0°C a 35°C (32°F a 95°F)                                    | -40°C a 65°C (-40°F a 149°F)                               |
| Umidade relativa (máxima) | 10% a 80% (sem condensação)                                 | 10% a 95% (sem condensação)                                |
|                           | (i) NOTA: Temperatura máxima do<br>ponto de orvalho = 26 °C | (i) NOTA: Temperatura máxima do<br>ponto de orvalho = 33°C |
| Vibração (máxima)         | 0,26 GRMS                                                   | 1,37 Grms                                                  |
| Choque (máximo)           | 105 G <sup>†</sup>                                          | 40 G <sup>‡</sup>                                          |
| Altitude (máxima)         | -15,2 m a 3048 m (-50 pés a 10.000 pés)                     | -15,2 m a 10.668 m (-50 pés a 35.000 pés)                  |

\* Medida usando um espectro de vibração aleatório que simula o ambiente do usuário.

† Medido usando um pulso de meia senoide de 2 ms quando a unidade de disco rígido está em uso.

‡ Medido usando um pulso de meio senoide de 2 ms quando a cabeça da unidade de disco rígido está na posição estacionada.

### Segurança

### Tabela 24. Segurança

| Recurso                                  | Especificações                |
|------------------------------------------|-------------------------------|
| Módulo TPM (Trusted Platform Module) 2.0 | Integrado na placa de sistema |
| Firmware TPM                             | Opcionais                     |
| Suporte para o Windows Hello             | Opcionais                     |
| Cobertura do cabo                        | Opcionais                     |

### Software de segurança

#### Tabela 25. Software de segurança

| Recurso                                    | Especificações |
|--------------------------------------------|----------------|
| Dell Endpoint Security Suite Enterprise    | Opcionais      |
| Dell Data Guardian                         | Opcionais      |
| Dell Encryption (Empresarial ou pessoal)   | Opcionais      |
| Dell Threat Defense                        | Opcionais      |
| RSA SecurID Access                         | Opcionais      |
| RSA NetWitness Endpoint                    | Opcionais      |
| MozyPro ou MozyEnterprise                  | Opcionais      |
| VMware Airwatch/WorkspaceONE               | Opcionais      |
| Dados absolutos e segurança do dispositivo | Opcionais      |

### Software diverso

### Tabela 26. Software diverso

| Recurso                                                 | Especificações |
|---------------------------------------------------------|----------------|
| Dell Precision Optimizer V3.0                           | Norma          |
| Software de acesso à estação de trabalho Teradici PCoIP | Opcionais      |

# Software

Este capítulo apresenta em detalhes os sistemas operacionais compatíveis, além de instruções sobre como instalar os drivers.

### Como fazer download do driver do

- 1 Ligue o notebook.
- 2 Visite **Dell.com/support**.
- 3 Clique em **Product Support** (Suporte ao Produto), digite a Etiqueta de Serviço do seu notebook e clique em **Submit** (Enviar).

INOTA: Se você não tiver a etiqueta de serviço, use o recurso de detecção automática ou procure manualmente no seu modelo de notebook.

- 4 Clique em Drivers e Downloads.
- 5 Selecione o sistema operacional instalado no notebook.
- 6 Role para baixo na página e selecione o driver a ser instalado.
- 7 Clique em **Download File** (Fazer download de arquivo) para fazer download do driver do seu notebook.
- 8 Depois que o download estiver concluído, navegue até a pasta onde salvou o arquivo do driver.
- 9 Clique duas vezes no ícone do arquivo do driver e siga as instruções na tela.

# Configuração do sistema

### Configuração do sistema

- AVISO: A menos que você seja um usuário experiente, não altere as configurações no programa de configuração do BIOS. Certas alterações podem fazer com que o computador funcione de modo incorreto.
- NOTA: Antes de alterar o programa de configuração do BIOS, recomenda-se que você anote as informações da tela do programa de configuração do BIOS para referência futura.

Use o programa de configuração do BIOS para os seguintes fins:

- Obter informações sobre o hardware instalado em seu computador, como a quantidade de memória RAM e o tamanho da unidade de disco rígido.
- · Alterar as informações de configuração do sistema.
- Definir ou alterar uma opção selecionável pelo usuário, como a senha do usuário, tipo da unidade de disco rígido instalada e habilitar ou desabilitar os dispositivos de base.

### Boot Options (Opções de inicialização)

#### Tabela 27. Diretrizes gerais

| Opção                                                                   | Descrição                                                                                                    |
|-------------------------------------------------------------------------|----------------------------------------------------------------------------------------------------|
| Modo de inicialização                                                   | Permite alterar a ordem na qual o computador tenta localizar um sistema operacional.                                                          |
|                                                                         | As opções são:                                                                                                    |
|                                                                         | <ul> <li>Windows Boot Manager (Gerenciador de Inicialização do<br/>Windows)</li> </ul>                                                        |
|                                                                         |                                                                                                    |
|                                                                         | A janela <b>Sequência de inicialização</b> permite alterar as opções de sequência de inicialização.                                           |
|                                                                         | Clique em uma das opções a seguir:                                                                                                    |
|                                                                         | <ul> <li>Add Boot Option</li> </ul>                                                                                                    |
|                                                                         | <ul> <li>Remover opção de inicialização</li> </ul>                                                                                            |
|                                                                         | – Ver                                                                                                    |
| Modo avançado de configuração do BIOS                                   | Permite ativar ou desativar as configurações do modo avançado de configuração do BIOS.                                                        |
| UEFI Boot Path Security (Segurança do caminho de inicialização<br>UEFI) | Permite controlar se o sistema solicita ao usuário que digite a senha<br>do administrador ao inicializar em um caminho de inicialização UEFI. |
|                                                                         | Clique em uma das opções a seguir:                                                                                                    |
|                                                                         | · Sempre, exceto HDD interno - padrão                                                                                                    |
|                                                                         | Sempre                                                                                                    |
|                                                                         | · Nunca                                                                                                    |
|                                                                         |                                                                                                    |

# Configuração do sistema

### Tabela 28. Configuração do sistema

| Opção                                           | Descrição                                                                                                    |
|-------------------------------------------------|----------------------------------------------------------------------------------------------------|
| Data/Hora                                       | Permite definir a data e a hora. A alteração feita na data e hora do sistema terá efeito imediato.                                                                                                    |
| Enable SMART Reporting (Ativar relatório SMART) | Este campo controla se os erros de disco rígido das unidades<br>integradas são informados na inicialização do sistema. Esta<br>tecnologia é parte da especificação SMART (Self Monitoring<br>Analysis and Reporting Technology, Tecnologia de análise e relatório<br>de monitoramento automático). Esta opção está desabilitada por<br>padrão. |
| NIC integrado                                   | Permite configurar o controlador de rede integrado.                                                                                                    |
|                                                 | Clique em uma das opções a seguir:                                                                                                    |
|                                                 | Enable UEFI Network Stack (Habilitar pilha de rede UEFI)                                                                                                    |
|                                                 | Se ativado, os protocolos de rede da UEFI são instalados,<br>permitindo que os recursos de pré-OS e de rede do sistema<br>operacional inicial utilizem as NICs ativadas. Isso pode ser usado<br>sem o PXE ligado.                                                                                                    |
|                                                 | NIC integrado                                                                                                    |
|                                                 | · Desativado                                                                                                    |
|                                                 | · Ativada                                                                                                    |
|                                                 | Enabled w/PXE (Habilitado com PXE) - padrão                                                                                                    |
| Enable Audio (Habilitar áudio)                  | Permite ligar/desligar todo o áudio integrado ou ativar/desativar o microfone e o alto-falante interno separadamente.                                                                                                    |
|                                                 | As opções são:                                                                                                    |
|                                                 | · Enable Audio (Habilitar áudio)                                                                                                    |
|                                                 | Enable Microphone (Habilitar microfone)                                                                                                    |
|                                                 | • Enable Internal Speaker (Habilitar alto-falante interno)                                                                                                    |
|                                                 | Esta opção está habilitada por padrão.                                                                                                    |
| Configuração de USB                             | Permite ativar ou desativar a configuração USB interna/integrada.                                                                                                    |
|                                                 | As opções são:                                                                                                    |
|                                                 | <ul> <li>Enable USB Boot Support (Habilitar suporte a inicialização<br/>via USB)</li> </ul>                                                                                                    |
|                                                 | · Ativar portas USB externas                                                                                                    |
|                                                 | Todas as opções estão definidas por padrão.                                                                                                    |
|                                                 | <ul> <li>NOTA: o mouse e o teclado USB sempre funcionarão na<br/>configuração do BIOS, independentemente destas<br/>configurações.</li> </ul>                                                                                                    |
| Operação de SATA                                | Permite configurar o modo operacional do controlador de disco<br>rígido SATA integrado.                                                                                                    |

### Unidades

Dispositivos em geral

Enable USB PowerShare (Habilitar o USB PowerShare)

#### **Keyboard Illumination**

Tempo limite para a luz de fundo do teclado na CA

### Tempo limite para a luz de fundo do teclado na bateria

#### Descrição

Clique em uma das opções a seguir:

- · Desativado
- · RAID padrão

### (i) NOTA: o controlador SATA está configurado para oferecer suporte ao modo RAID.

Permite habilitar ou desabilitar as diversas unidades integradas.

As opções são:

- · SATA-0
- M.2 PCIe SSD-0/SATA-2

Todas as opções estão definidas por padrão.

Permite habilitar ou desabilitar diversos dispositivos integrados.

- · Ativar câmera padrão
- Habilitar proteção contra queda livre de disco rígido padrão
- Ativar cartão Secure Digital (SD) padrão
- Modo somente leitura do cartão Secure Digital (SD)
- Secure Digital (SD) card Boot (Inicialização do cartão SD)

Permite ligar ou desligar dispositivos externos para serem alimentados ou carregados usando a bateria do sistema armazenado.

Esse campo permite selecionar o modo de operação do recurso de iluminação do teclado. O nível de brilho do teclado pode ser definido entre 0% e 100%.

As opções são:

- · Desativado
- · Dim (Esmaecida)
- · Brilho padrão

Permite definir o valor de tempo limite para a luz de fundo do teclado quando um adaptador CA está conectado ao sistema. O valor de tempo limite da luz de fundo do teclado só está em vigor quando a luz de fundo está ativada.

- 5 seconds (5 segundos)
- · 10 segundos padrão
- · 15 seconds (15 segundos)
- 30 seconds (30 segundos)
- 1 minute (1 minuto)
- · 5 minutos
- 15 minutos
- Nunca

Permite definir o valor de tempo limite para a luz de fundo do teclado quando o sistema está funcionando apenas com energia da bateria. O valor de tempo limite da luz de fundo do teclado só está em vigor quando a luz de fundo está ativada.

5 seconds (5 segundos)

#### Descrição

- · 10 segundos padrão
- 15 seconds (15 segundos)
- 30 seconds (30 segundos)
- · 1 minute (1 minuto)

Habilitar modo discreto

definida como 'DESLIGADO' por padrão.

Tabela de Dispositivo Virtual ACPI SSDT.

(Adaptador CA; padrão: 100%).

Em Ligado, esta opção desativa toda a luz e o som do sistema. Está

Permite ativar ou desativar a tela sensível ao toque no sistema operacional. Está definida como 'LIGADO' por padrão.

Essa opção controla a criação de tempo de inicialização de uma

Permite ativar ou desativar as definições de configuração do Dell

- · 5 minutos
- · 15 minutos
- · Nunca

Docks.

**Unobtrusive Mode** 

Touchscreen

DellCoreServices

Dell Type-C Dock Configuration (Configuração de ponto de acoplamento Type C da Dell)

### Opções da tela de vídeo

#### Tabela 29. Vídeo

| Opção          | Descrição                                                                                                    |
|----------------|----------------------------------------------------------------------------------------------------|
| LCD Brightness | Permite configurar o brilho da tela dependendo da fonte de<br>alimentação. On Battery (Bateria; padrão: 50%) e On AC |

### Segurança

#### Tabela 30. Segurança

| Opção                                               | Descrição                                                                                                    |
|-----------------------------------------------------|----------------------------------------------------------------------------------------------------|
| Enable Admin Setup<br>Lockout (Habilitar bloqueio   | Permite evitar que os usuários acessem a Configuração do sistema quando houver uma senha de administrador definida.          |
| da configuração do<br>administrador)                | · Enable Admin Setup Lockout (Habilitar bloqueio da configuração do administrador)                                           |
|                                                     | Essa opção não está definida por padrão.                                                                                     |
| Enable CPU XD Support<br>(Ativar suporte XD da CPU) | Permite habilitar ou desabilitar o suporte XD da CPU.<br>Esta opção está habilitada por padrão.                              |
| Password Bypass (Ignorar<br>senha)                  | Quando ativada, solicita senhas do sistema e do disco rígido interno quando o sistema é ligado a partir do estado Desligado. |
|                                                     | <ul> <li>Desativado - padrão</li> <li>Ignorar senha na inicialização</li> </ul>                                              |

| Opção                                                   | Descrição                                                                                                    |
|---------------------------------------------------------|----------------------------------------------------------------------------------------------------|
| Permitir alterações de senha que não seiam do           | Permite alterar a senha do sistema e do disco rígido.                                                                                                    |
| administrador                                           | Esta opção está habilitada por padrão.                                                                                                    |
| Non-Admin Setup Changes                                 | Permite que você determine se as alterações nas opções de configuração são permitidas quando há uma<br>senha de administrador definida. Se esta opção estiver desabilitada, as opções de configuração estarão<br>bloqueadas pela senha de administrador. |
|                                                         | Allow Wireless Switch Changes (Permitir alterações no comutador da rede sem fio)                                                                                                    |
|                                                         | Essa opção não está definida por padrão.                                                                                                    |
| Enable UEFI Capsule                                     | Permite atualizar o BIOS do sistema através de pacotes de atualização de cápsula UEFI.                                                                                                    |
| Firmware Updates (Ativar<br>atualizações de firmware da | Enable UEFI Capsule Firmware Updates (Ativar atualizações de firmware da cápsula UEFI)                                                                                                    |
| cápsula UEFI)                                           | Esta opção está configurada por padrão.                                                                                                    |
| TPM 2.0 Security                                        | Permite habilitar ou desabilitar o módulo TPM (Trusted Platform Module) durante o POST.                                                                                                    |
| (Segurança do TPM 2.0)                                  | As opções são:                                                                                                    |
|                                                         | TPM On (TPM ativo) (configuração padrão)                                                                                                    |
|                                                         | Clear (Desmarcar)     PPI Bypass for Disabled Commands (Ignorar PPI para comandos desabilitados) - desabilitada por                                                                                                    |
|                                                         | padrão                                                                                                    |
|                                                         | PPI Bypass for Clear Command (Ignorar PPI para comandos de apagamento)     PPI Bypass for Clear Command (Ignorar PPI para comandos de apagamento)                                                                                                    |
|                                                         | Attestation Enable (Atestado habilitado - configuração padrão)                                                                                                    |
|                                                         | <ul> <li>Key Storage Enable (Habilitar armazenamento de chave - padrão)</li> <li>SHA 256-padrão</li> </ul>                                                                                                    |
| DDI Dumasa far Enghlad                                  | Esta opeña controla a interface do presence físico TPM                                                                                                    |
| Commands (Ignorar PPI                                   |                                                                                                    |
| para comandos habilitados)                              | Esta opção esta nabilitada por padrão.                                                                                                    |
| PPI Bypass for Disabled<br>Commands (Ignorar PPI        | Esta opção controla a interface de presença física TPM.                                                                                                    |
| para comandos<br>desabilitados)                         | Essa opção não está definida por padrão.                                                                                                    |
| PPI Bypass for Clear                                    | Esta opção controla a interface de presença física TPM.                                                                                                    |
| Commands (Ignorar PPI<br>para comandos de               | Essa opção não está definida por padrão.                                                                                                    |
| apagamento)                                             |                                                                                                    |
| Attestation Enable (Habilitar<br>comprovação)           | Esta opção permite controlar a hierarquia de aprovação do TPM disponível no sistema operacional. A opção restringe a capacidade de usar o TPM para operações de firma e assinatura.                                                                      |
|                                                         | Esta opção está habilitada por padrão.                                                                                                    |
| Key Storage Enable                                      | Esta opção permite controlar a hierarquia de aprovação do TPM disponível no sistema operacional. A                                                                                                    |
| (Habilitar armazenamento<br>da chave)                   | configuração restringe a capacidade de usar o TPM para armazenar os dados do proprietário.                                                                                                    |
|                                                         | Esta opção está habilitada por padrão.                                                                                                    |
| SHA-256                                                 | Isso permite controlar as opções de configuração SHA 256.                                                                                                    |
|                                                         | Esta opção está habilitada por padrão.                                                                                                    |
| Clear (Desmarcar)                                       | Esta opção permite limpar as informações do proprietário do TPM.                                                                                                    |

| Opção                                                       | Descrição                                                                                                    |
|-------------------------------------------------------------|----------------------------------------------------------------------------------------------------|
| Estado do TPM                                               | Esta opção permite habilitar ou desabilitar o TPM.                                                                      |
|                                                             | · Desativado                                                                                                    |
|                                                             | · Ativada                                                                                                    |
|                                                             | Esta opção está habilitada por padrão.                                                                                  |
| Tecnologia Intel Paltform<br>Trust ativada                  | Essa opção permite controlar se o recurso Intel Platform Trust Technology precisa estar visível no sistema operacional. |
|                                                             | Essa opção não está definida por padrão.                                                                                |
| Intel SGX                                                   | Se ativada, fornece um ambiente seguro para executar códigos e armazenar informações do sistema<br>operacional.         |
|                                                             | · Desativado                                                                                                    |
|                                                             | · Ativada                                                                                                    |
|                                                             | Controlado por software - Padrão                                                                                        |
| SMM Security Mitigation<br>(Redução de segurança do<br>SMM) | Permite ativar ou desativar a proteção UEFI SMM Security Mitigation extra.                                              |
|                                                             | <ul> <li>SMM Security Mitigation (Redução de segurança do SMM)</li> </ul>                                               |
|                                                             | Essa opção não está definida por padrão.                                                                                |

### Senhas

### Tabela 31. Senhas

| Opção                                      | Descrição                                                                                                    |
|--------------------------------------------|----------------------------------------------------------------------------------------------------|
| Habilitar senhas fortes                    | Permite definir regras estritas para senhas de administrador e de sistema.                                                                                                    |
|                                            | A opção não está definida por padrão.                                                                                                    |
| Password Configuration                     | Permite definir ou alterar os caracteres mínimo e máximo para a senha de administrador e do sistema.                                                                                                    |
| (Configuração da senha)                    | · Admin Password Min (Senha mínima do administrador)                                                                                                    |
|                                            | <ul> <li>Admin Password Max (Senha máxima do administrador)</li> </ul>                                                                                                    |
|                                            | <ul> <li>System Password Min (Senha mínima do sistema)</li> </ul>                                                                                                    |
|                                            | <ul> <li>System Password Max (Senha máxima do sistema)</li> </ul>                                                                                                    |
| Admin Password (Senha do<br>administrador) | Permite definir, alterar ou apagar a senha de administrador (admin).                                                                                                    |
|                                            | As entradas para definição de senha são:                                                                                                    |
|                                            | · Enter the old password: (Inserir a senha antiga)                                                                                                    |
|                                            | $\cdot$ Enter the new password: (Inserir a nova senha)                                                                                                    |
|                                            | · Confirm new password: (Confirmar a nova senha)                                                                                                    |
|                                            | Clique em <b>OK</b> depois de definir a senha.                                                                                                    |
|                                            | <ul> <li>NOTA: Para o login pela primeira vez, o campo "Digite a senha antiga:" está marcado como<br/>"Não definido". Portanto, a senha deve ser definida pela primeira vez em que você fizer login e,<br/>em seguida, você poderá alterar ou excluir a senha.</li> </ul> |
| System Password (Senha<br>do sistema)      | Permite definir, alterar ou apagar a senha do sistema.                                                                                                    |

| Opção                                               | Descrição                                                                                                    |  |
|-----------------------------------------------------|----------------------------------------------------------------------------------------------------|--|
|                                                     | As entradas para definição de senha são:                                                                                                    |  |
|                                                     | <ul> <li>Enter the old password: (Inserir a senha antiga)</li> <li>Enter the new password: (Inserir a nova senha)</li> <li>Confirm new password: (Confirmar a nova senha)</li> </ul>                                                                                      |  |
| Clique em <b>OK</b> depois de definir a senha.      |                                                                                                    |  |
|                                                     | <ul> <li>NOTA: Para o login pela primeira vez, o campo "Digite a senha antiga:" está marcado como<br/>"Não definido". Portanto, a senha deve ser definida pela primeira vez em que você fizer login e,<br/>em seguida, você poderá alterar ou excluir a senha.</li> </ul> |  |
| Internal HDD-0 Password<br>(Senha do HDD-0 interno) | Permite alterar a senha do disco rígido.                                                                                                    |  |
|                                                     | As entradas para definição de senha são:                                                                                                    |  |
|                                                     | <ul> <li>Enter the old password: (Inserir a senha antiga)</li> <li>Enter the new password: (Inserir a nova senha)</li> <li>Confirm new password: (Confirmar a nova senha)</li> </ul>                                                                                      |  |
| Enable Master Password                              | Essa opção desativa o suporte à senha principal.                                                                                                    |  |
| Lockout (Ativar o bloqueio<br>da senha principal)   | A opção não está definida por padrão.                                                                                                    |  |

### **Secure Boot**

#### Tabela 32. Secure Boot (Inicialização segura)

| Орção                         | Descrição                                                                                                    |
|-------------------------------|----------------------------------------------------------------------------------------------------|
| Ativar a inicialização segura | Permite ativar ou desativar o recurso de inicialização segura.                                                                                                    |
|                               | • Secure Boot Enable (Ativar inicialização segura) — Padrão                                                                                                    |
| Modo inicialização segura     | Alterações no modo de operação da inicialização segura modificam<br>o comportamento da inicialização segura para permitir a avaliação<br>de assinaturas de driver UEFI. |
|                               | Escolha uma das opções:                                                                                                    |

- Deployed Mode (Modo implementado) Padrão
- Audit Mode (Modo auditoria)

# Expert Key Management (Gerenciamento de chaves especializadas)

#### Tabela 33. Expert Key Management (Gerenciamento de chaves especializadas)

| Opção                                                          | Descrição                                                                                          |
|----------------------------------------------------------------|----------------------------------------------------------------------------------------------------|
| Expert Key Management (Gerenciamento de chaves especializadas) | Permite habilitar ou desabilitar o gerenciamento de chaves especializadas.                         |
|                                                                | <ul> <li>Custom Mode Key Management (Gerenciamento de chaves<br/>do modo personalizado)</li> </ul> |

#### Descrição

Essa opção não está definida por padrão.

As opções do Gerenciamento de chaves especializadas são:

- PK Padrão
- KEK
- db
- dbx

### Desempenho

#### Tabela 34. Desempenho

| Opção                                     | Descrição                                                                                               |
|-------------------------------------------|----------------------------------------------------------------------------------------------------|
| Tecnologia Intel Hyper-Threading          | Permite ativar ou desativar HyperThreading no processador.                                              |
|                                           | Esta opção está configurada por padrão.                                                                 |
| Intel SpeedStep                           | Permite habilitar ou desabilitar o modo Intel SpeedStep do processador.                                 |
|                                           | Habilitar a tecnologia Intel SpeedStep                                                                  |
|                                           | Esta opção está configurada por padrão.                                                                 |
| Tecnologia Intel TurboBoost               | Permite habilitar ou desabilitar o modo Intel TurboBoost do processador.                                |
|                                           | <ul> <li>Enable Intel TurboBoost (Habilitar a tecnologia TurboBoost<br/>da Intel)</li> </ul>            |
|                                           | Esta opção está configurada por padrão.                                                                 |
| Núcleos ativos                            | Essa configuração permite alterar o número de núcleos de CPU<br>disponíveis para o sistema operacional. |
|                                           | <ul> <li>Todos os núcleos - padrão</li> <li>1</li> </ul>                                                |
| Habilitar controle dos estados de energia | Permite habilitar ou desabilitar os estados adicionais de suspensão do processador.                     |
|                                           | · C states (Estados de energia)                                                                         |

Esta opção está configurada por padrão.

### Gerenciamento de energia

#### Tabela 35. Gerenciamento de energia

| Opção       | Descrição                                                                                                    |
|-------------|----------------------------------------------------------------------------------------------------|
| AC Behavior | Permite habilitar ou desabilitar a opção de ligar o computador automaticamente quando o adaptador CA está conectado. |
|             | Wake on AC (Ativar com CA)                                                                                           |

Wake on AC (Ativar com CA)

| Opção                                                     | Descrição                                                                                                    |
|-----------------------------------------------------------|----------------------------------------------------------------------------------------------------|
|                                                           | Essa opção não está definida por padrão.                                                                                                    |
| Auto On Time                                              | Permite definir a data que o computador deve ligar automaticamente.                                                                                                    |
|                                                           | As opções são:                                                                                                    |
|                                                           | <ul> <li>Disabled (Desativada) — padrão</li> <li>Todos os dias</li> <li>Weekdays (Dias da semana)</li> <li>Ostast Dava (Ostasianan dias)</li> </ul>                                                                                                    |
|                                                           | Select Days (Selecionar dias)                                                                                                    |
|                                                           | Essa opção não está definida por padrão.                                                                                                    |
| Peak Shift                                                | Permite bloquear a entrada no modo de suspensão no ambiente do sistema operacional.                                                                                                    |
| Battery Charge<br>Configuration                           | Permite selecionar o modo de carregamento da bateria.                                                                                                    |
| Ū                                                         | As opções são:                                                                                                    |
|                                                           | · Adaptive-Padrão                                                                                                    |
|                                                           | Padrão-Carrega totalmente a bateria a uma velocidade padrão.                                                                                                    |
|                                                           | <ul> <li>ExpressCharge- (Carga expressa): a bateria é carregada em um período mais curto com a tecnologia<br/>de carregamento rápido da Dell.</li> </ul>                                                                                                    |
|                                                           | Primarily AC use (Uso principalmente em CA)                                                                                                    |
|                                                           | · Personalização                                                                                                    |
|                                                           | Se Custom Charge (Carregamento personalizado) estiver selecionado, também é possível configurar<br>Custom Charge Start (Início do carregamento personalizado) e Custom Charge Stop (Parada do<br>carregamento personalizado).                                                                                                    |
|                                                           | <ul> <li>NOTA: Nem todos os modos de carregamento poderão estar disponíveis para todas as baterias.</li> <li>Para habilitar essa opção, desative a opção Advanced Battery Charge Configuration</li> <li>(Configuração avançada da carga da bateria).</li> </ul>                                                                            |
| Habilitar configuração<br>avançada de carga da<br>bateria | Esta opção permite que você maximize a integridade da bateria. Quando você habilita essa opção, o<br>sistema usa o algoritmo de carregamento padrão e outras técnicas durante as horas sem atividade para<br>melhorar a integridade da bateria.                                                                                            |
| Block Sleep                                               | Esta opção minimiza o uso de energia CA em horários de demanda pico.                                                                                                    |
| Wake on LAN/WLAN                                          | Esta opção permite o ligamento do computador de um estado desligado quando é acionado por um sinal de LAN especial. A opção de ativação do estado de espera não é afetada por esta configuração e deve ser ativada no sistema operacional. Esse recurso funciona somente quando o computador está conectado a uma fonte de alimentação CA. |
|                                                           | <ul> <li>Disabled (Desabilitada) - Padrão - Não permite que o sistema seja ligado por meio de sinais especiais<br/>da LAN ao receber um sinal de ativação enviado pela LAN ou pela LAN sem fio.</li> </ul>                                                                                                    |
|                                                           | <ul> <li>LAN Only (Somente LAN) - Permite que o sistema seja ligado por sinais especiais da rede local<br/>(LAN).</li> </ul>                                                                                                    |
| Enable USB Wake Support                                   | Permite habilitar o recurso de fazer com que dispositivos USB ativem o sistema a partir do modo de espera.                                                                                                    |
|                                                           | · Enable USB Wake Support                                                                                                    |
|                                                           | Essa opção não está definida por padrão.                                                                                                    |
| Ativar no ponto de<br>acoplamento do Dell USB-C           | Quando <b>Ativar no ponto de acoplamento do Dell USB-C</b> for ativado, conectar um Dell USB-C Dock ativará o sistema desde o estado de espera.                                                                                                    |

| Opção                          | Descrição                                                                                                    |
|--------------------------------|----------------------------------------------------------------------------------------------------|
| Wireless Radio Control         | Se estiver ativado, esse recurso detecta a conexão do sistema a uma rede com fio e subsequentemente desativará os rádios sem fio selecionados. |
|                                | <ul> <li>Control WLAN Radio (Controle de transmissão WLAN)</li> <li>Control WWAN Radio (Controle de transmissão WWAN)</li> </ul>               |
| Intel Speed Shift              | Permite habilitar ou desabilitar a tecnologia Intel Speed Shift.                                                                               |
| Technology                     | • Enabled (Ativada) — padrão                                                                                                    |
| Forçar Lpm e Aspm<br>desligado | Força o modo de baixa energia SATA/USB e o ASPM (Active State Power Management) no modo de<br>fabricação.                                      |

# Opções de rede sem fio

#### Tabela 36. Rede sem fio

| Opção                                               | Descrição                                                                                                 |
|-----------------------------------------------------|----------------------------------------------------------------------------------------------------|
| Wireless Switch                                     | Permite definir os dispositivos de rede sem fio que podem ser controlados pelo comutador da rede sem fio. |
|                                                     | As opções são:                                                                                            |
|                                                     | <ul> <li>WLAN</li> <li>Bluetooth</li> </ul>                                                               |
|                                                     | Todas as opções estão habilitadas por padrão.                                                             |
| Wireless Device Enable (Ativar dispositivo sem fio) | Permite habilitar ou desabilitar os dispositivos sem fio internos.                                        |
|                                                     | As opções são:                                                                                            |
|                                                     | <ul> <li>WLAN</li> <li>Bluetooth</li> </ul>                                                               |

Todas as opções estão habilitadas por padrão.

## **Comportamento do POST**

#### Tabela 37. Comportamento do POST

| Opção                                                         | Descrição                                                                                                    |
|---------------------------------------------------------------|----------------------------------------------------------------------------------------------------|
| Enable Numlock (Habilitar<br>Numlock)                         | A opção especifica se a função NumLock deve estar habilitada quando o sistema é inicializado.                                                      |
|                                                               | A opção é definida por padrão.                                                                                                    |
| Enable Adapter Warnings<br>(Habilitar avisos do<br>adaptador) | Permite habilitar ou desabilitar as mensagens de advertência da configuração do sistema (BIOS) quando<br>são usados certos adaptadores de energia. |
|                                                               | Ativar advertências do adaptador-Padrão                                                                                                    |
| Extended BIOS POST Time                                       | Permite que você crie um atraso pré-boot adicional.                                                                                                |
|                                                               | Clique em uma das opções a seguir:                                                                                                    |
|                                                               | · <b>0 Segundos</b> -padrão                                                                                                    |

| Opção                                         | Descrição                                                                                                    |
|-----------------------------------------------|----------------------------------------------------------------------------------------------------|
|                                               | <ul> <li>5 seconds (5 segundos)</li> <li>10 seconds (10 segundos)</li> </ul>                                                                                                    |
| Fastboot                                      | Permite acelerar o processo de inicialização ao ignorar algumas etapas de compatibilidade.                                                                                                    |
|                                               | Clique em uma das opções a seguir:                                                                                                    |
|                                               | <ul> <li>Minimal (Mínima)</li> <li>Completa - padrão</li> <li>Automático</li> </ul>                                                                                                    |
| Fn Lock Options                               | Permite que a combinação de teclas de atalho Fn + Esc alterne o comportamento principal de F1-F12<br>entre suas funções padrão e secundária. Se você desabilitar esta opção, não poderá alternar<br>dinamicamente o comportamento principal dessas teclas. |
|                                               | • Fn Lock (Bloqueio de Fn)-Padrão                                                                                                    |
|                                               | Clique em uma das opções a seguir:                                                                                                    |
|                                               | <ul> <li>Lock Mode Disable/Standard (Modo de bloqueio desabilitado/padrão)</li> <li>Modo de bloqueio habilitado/secundário—Padrão</li> </ul>                                                                                                    |
| Full Screen logo (Logotipo                    | Permite exibir o logotipo em tela cheia se a imagem corresponder à resolução da tela.                                                                                                    |
| em tela cheia)                                | Enable Full Screen Logo (Habilitar logotipo em tela cheia)                                                                                                    |
|                                               | Essa opção não está definida por padrão.                                                                                                    |
| Warnings and Errors<br>(Advertências e erros) | Permite que você selecione opções diferentes para parar, solicitar e aguardar entrada do usuário, continuar<br>quando avisos forem detectados, mas pausar em erros, ou continuar quando avisos ou erros forem<br>detectados durante o processo do POST.    |
|                                               | Clique em uma das opções a seguir:                                                                                                    |
|                                               | <ul> <li>Alertar quando houver avisos e erros—Padrão</li> <li>Continue on Warnings (Continuar quando houver avisos)</li> <li>Continue on Warnings and Errors (Continuar quando houver avisos e erros)</li> </ul>                                           |
| Passagem de endereço<br>MAC                   | Este recurso substitui o endereço NIC MAC externo pelo endereço MAC selecionado do sistema.                                                                                                    |
|                                               | Clique em uma das opções a seguir:                                                                                                    |
|                                               | • Endereço MAC de passagem-Padrão                                                                                                    |

- Endereço NIC 1 MAC integrado
- · Desativado

# Suporte à virtualização

### Tabela 38. Suporte à virtualização

| Opção                          | Descrição                                                                                                    |
|--------------------------------|----------------------------------------------------------------------------------------------------|
| Virtualization (Virtualização) | Esta opção especifica se um VMM (monitor de máquina virtual) pode usar os recursos adicionais de hardware fornecidos pela tecnologia de virtualização da Intel. |
|                                | • Enable Intel Virtualization Technology (Ativar a tecnologia de virtualização da Intel)                                                                        |

| Орção                                                | Descrição                                                                                                    |
|------------------------------------------------------|----------------------------------------------------------------------------------------------------|
|                                                      | Esta opção está configurada por padrão.                                                                                                    |
| VT for Direct I/O (Virtualização<br>para E/S direta) | Ativa ou desativa o VMM (monitor de máquina virtual) para a utilização dos recursos de hardware<br>adicionais fornecidos pela tecnologia de virtualização da Intel para E/S direta. |
|                                                      | Enable VT for Direct I/O (Ativar VT para E/S direta)                                                                                                    |
|                                                      |                                                                                                    |

### Esta opção está configurada por padrão.

# Manutenção

#### Tabela 39. Manutenção

| Opção                                           | Descrição                                                                                                    |
|-------------------------------------------------|----------------------------------------------------------------------------------------------------|
| Asset Tag (Etiqueta de<br>ativo)                | Permite a criação de uma etiqueta de patrimônio do sistema, se ainda não tiver sido definida.                                                                                                    |
|                                                 | Essa opção não está definida por padrão.                                                                                                    |
| Service Tag (Etiqueta de<br>serviço)            | Exibe a etiqueta de serviço do computador.                                                                                                    |
| Recuperação do BIOS a<br>partir do disco rígido | <b>BIOS Recovery from Hard Drive</b> (Recuperação do BIOS a partir do disco rígido): esta opção está definida por padrão. Permite recuperar o BIOS corrompido de um arquivo de recuperação no disco rígido ou em uma unidade USB externa. |
|                                                 | Recuperação automática do BIOS: permite que você recupere o BIOS automaticamente.                                                                                                    |
|                                                 | <ul> <li>NOTA: O campoBIOS Recovery from Hard Drive (Recuperação do BIOS a partir do disco<br/>rígido) deve estar ativado.</li> </ul>                                                                                                    |
|                                                 | <b>Always Perform Integrity Check</b> (Sempre realizar a verificação de integridade): realiza a verificação de integridade em todas as inicializações.                                                                                    |
| BIOS Auto-Recovery<br>(Autorecuperação do BIOS) | Permite que você recupere automaticamente o BIOS sem qualquer ação do usuário.                                                                                                    |
|                                                 | Allow BIOS Downgrade (Permitir Downgrade do BIOS)                                                                                                    |
|                                                 | Essa opção não está definida por padrão.                                                                                                    |
| Iniciar eliminação de dados                     | Permite que você apague com segurança dados de todos os dispositivos internos de armazenamento.                                                                                                    |
|                                                 | · Wipe on Next Boot (Apagar na próxima inicialização)                                                                                                    |
|                                                 | Essa opção não está definida por padrão.                                                                                                    |

# Registros do sistema

### Tabela 40. Registros do sistema

| Opção                     | Descrição                                                                     |
|---------------------------|-------------------------------------------------------------------------------|
| Log de eventos de energia | Permite exibir e apagar os eventos (de energia) da Configuração do sistema.   |
| Log de eventos do BIOS    | Permite exibir e apagar os eventos de POST da Configuração do sistema (BIOS). |

# Resolução do sistema SupportAssist

### Tabela 41. Resolução do sistema SupportAssist

| Opção                                                              | Descrição                                                                                                    |
|--------------------------------------------------------------------|----------------------------------------------------------------------------------------------------|
| Limite de recuperação<br>automática do sistema<br>operacional Dell | Esta opção controla o fluxo para inicialização automática do console do SupportAssist System Resolution<br>e da Ferramenta de recuperação de SO Dell. |
|                                                                    | Clique em uma das opções abaixo:                                                                                                    |
|                                                                    | · DESLIGADO                                                                                                    |
|                                                                    | · 1                                                                                                    |
|                                                                    | · <b>2</b> -Padrão                                                                                                    |
|                                                                    |                                                                                                    |

· 3

# Como obter ajuda

### Como entrar em contato com a Dell

#### Pré-requisito

(i) NOTA: Se não tiver uma conexão Internet ativa, você pode encontrar as informações de contato na sua fatura, nota de expedição, nota de compra ou no catálogo de produtos Dell.

#### Sobre esta tarefa

A Dell fornece várias opções de suporte e serviço on-line ou através de telefone. A disponibilidade varia de acordo com o país e produto e alguns serviços podem não estar disponíveis na sua área. Para entrar em contacto com a Dell para tratar de assuntos de vendas, suporte técnico ou serviço de atendimento ao cliente:

#### Etapas

#### 1 Vá até **Dell.com/support.**

- 2 Selecione a categoria de suporte.
- 3 Encontre o seu país ou região no menu suspenso Choose a Country/Region (Escolha um país ou região) na parte inferior da página.
- 4 Selecione o serviço ou link de suporte adequado, com base em sua necessidade.